Sur l'écran de travail, dans le menu Paramètres

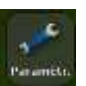

-Sélectionnez GPS

## - Sélectionnez Paramétrage GPS

| Paramètr.        | GPS           | ?     |
|------------------|---------------|-------|
| Venicule         | Cualté de ree | u-GPS |
|                  | Avancas       |       |
| GPS Data Système | Etat          |       |

-Sélectionnez *RTK*, puis appuyez sur **D**pour continuer.

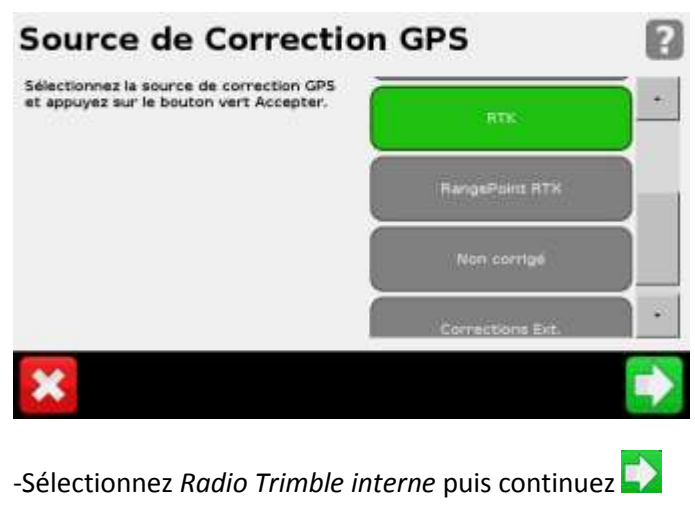

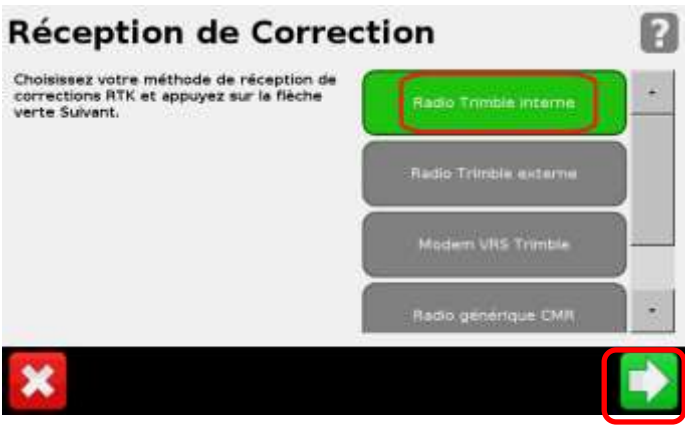

## -Sélectionnez Modifier le tableau de fréquence

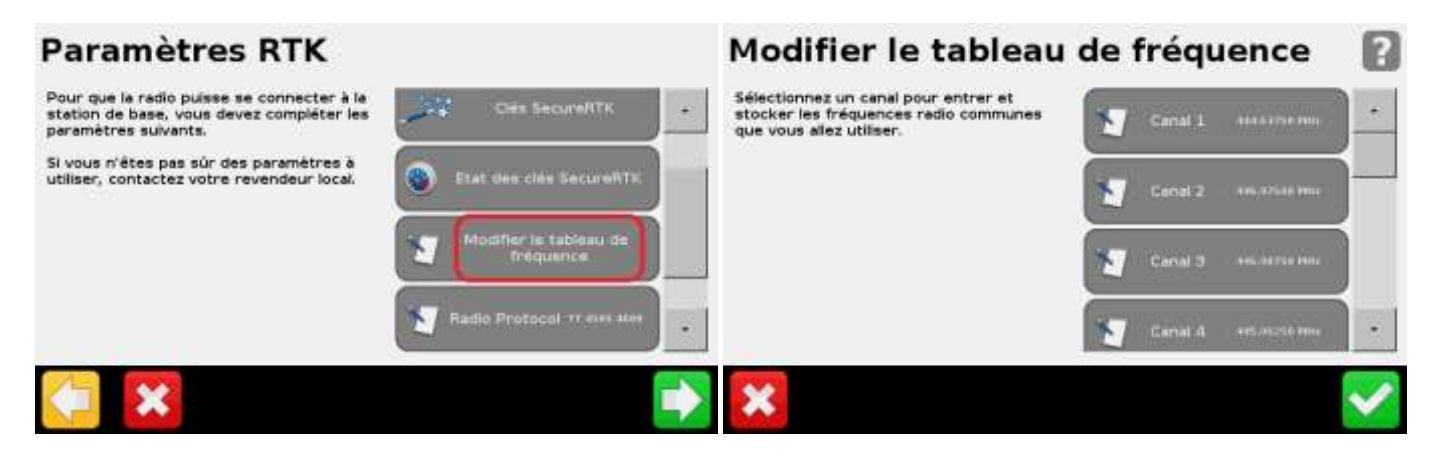

## -Sélectionnez Canal 1

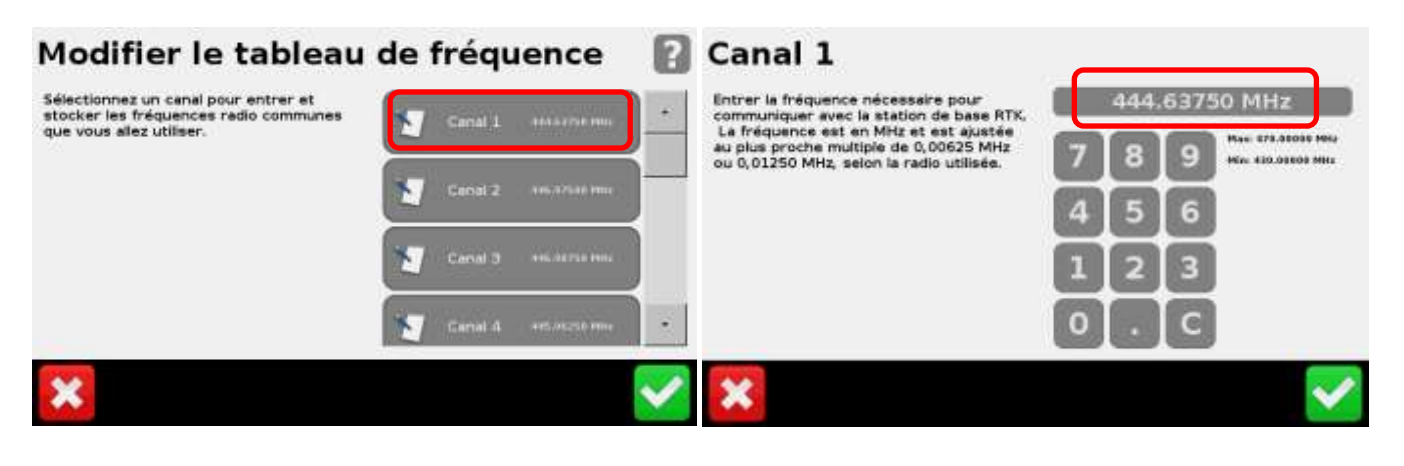

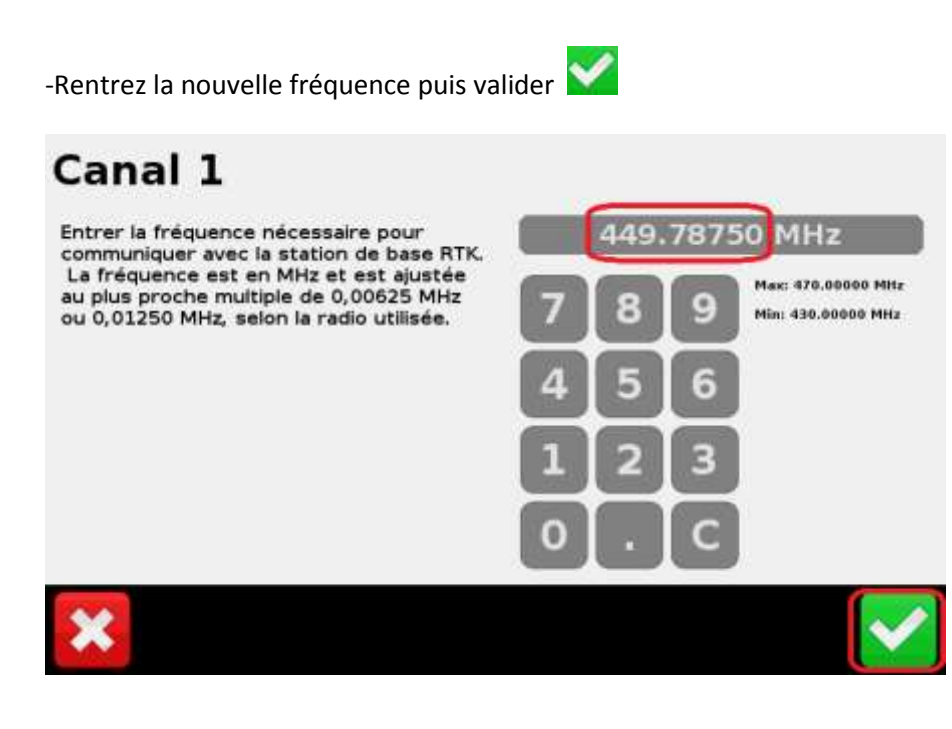